### SOCIAL NORMS, SOCIAL CHANGE MOOC: How to get your FREE Coursera verified certificate

Anyone with an @unicef.org email address can now get a Coursera Verified Certificate for the Social Norm MOOCs free of charge.

# STEP 1: Have a Coursera account linked to an @unicef.org email address

#### PLEASE FOLLOW THE PROCESS CORRESPONDING TO YOUR SITUATION

#### Case 1: YOU DO NOT HAVE A COURSERA ACCOUNT YET:

- 1. Go to <u>https://www.coursera.org/</u> and sign up for an account using your @unicef.org email address.
- 2. Follow the directions Coursera provides, and verify your profile.
- 3. Once you've created & verified your profile, log out of Coursera & close all related web browser windows.

### Case 2: YOU HAVE A COURSERA ACCOUNT LINKED TO A PERSONAL EMAIL ADDRESS (i.e. not a @unicef.org email address)

- 1. Log into your Coursera account
- 2. Click on the the grey arrow in the top right and then on the "settings" button.
- 3. Under "Basic Information" there's a textbox where you can enter in your preferred email. Replace your original email with your UNICEF email address and hit the "save" button.
- 4. Follow the directions Coursera provides, and verify your profile.
- 5. Once you've created & verified your profile, log out of Coursera & close all related web browser windows.

#### Case 3: YOU HAVE A COURSERA ACCOUNT LINKED TO AN @UNICEF.ORG EMAIL ADDRESS

1. You are all set ! Simply follow the instruction of Step 2.

## STEP 2: Use the special invite link to join a UNICEF cohort on Coursera

- Click on the invitation link for the course you're enrolling for:

   a. Social Norms, Social Change I: https://coursera.org/groups/norms-group/invitation
   b. Social Norms, Social Change II: https://coursera.org/groups/social-norms-social-change-ii/invitation
- 2. Sign into your profile (if needed)
- 3. Click the "accept invitation" button. Welcome to the Course group!
- In order to receive your Coursera Verified Certificate, you'll need to verify your ID.
   Follow the instructions Coursera provides herein: <u>https://learner.coursera.help/hc/en-us/articles/209818953-Set-up-ID-verification</u> -Make sure you have access to a webcam.
- 5. You should now be all set to complete the course requirement need to obtain your verified certificate.

PLEASE NOTE: If you have already begun, or completed the course, you may still use the link. All progress made before you join the group will be saved.